# Sauekontrollen Ammegeitkontrollen Ajourføring

Av Toril Hårdnes Rådgiver Småfe, Nortura 23. januar 2024

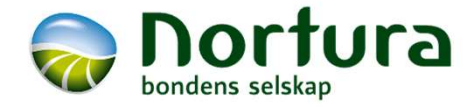

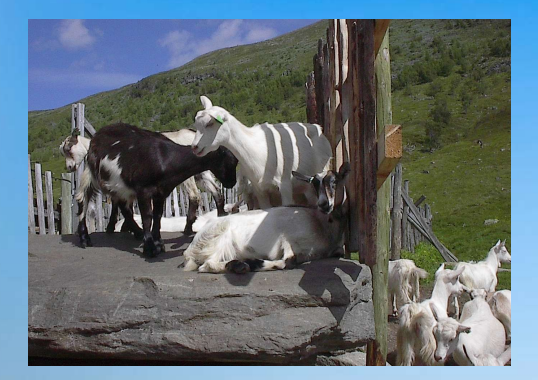

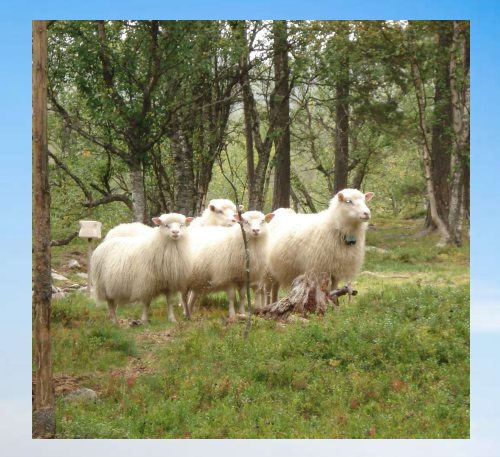

## **KURSINNHOLD**

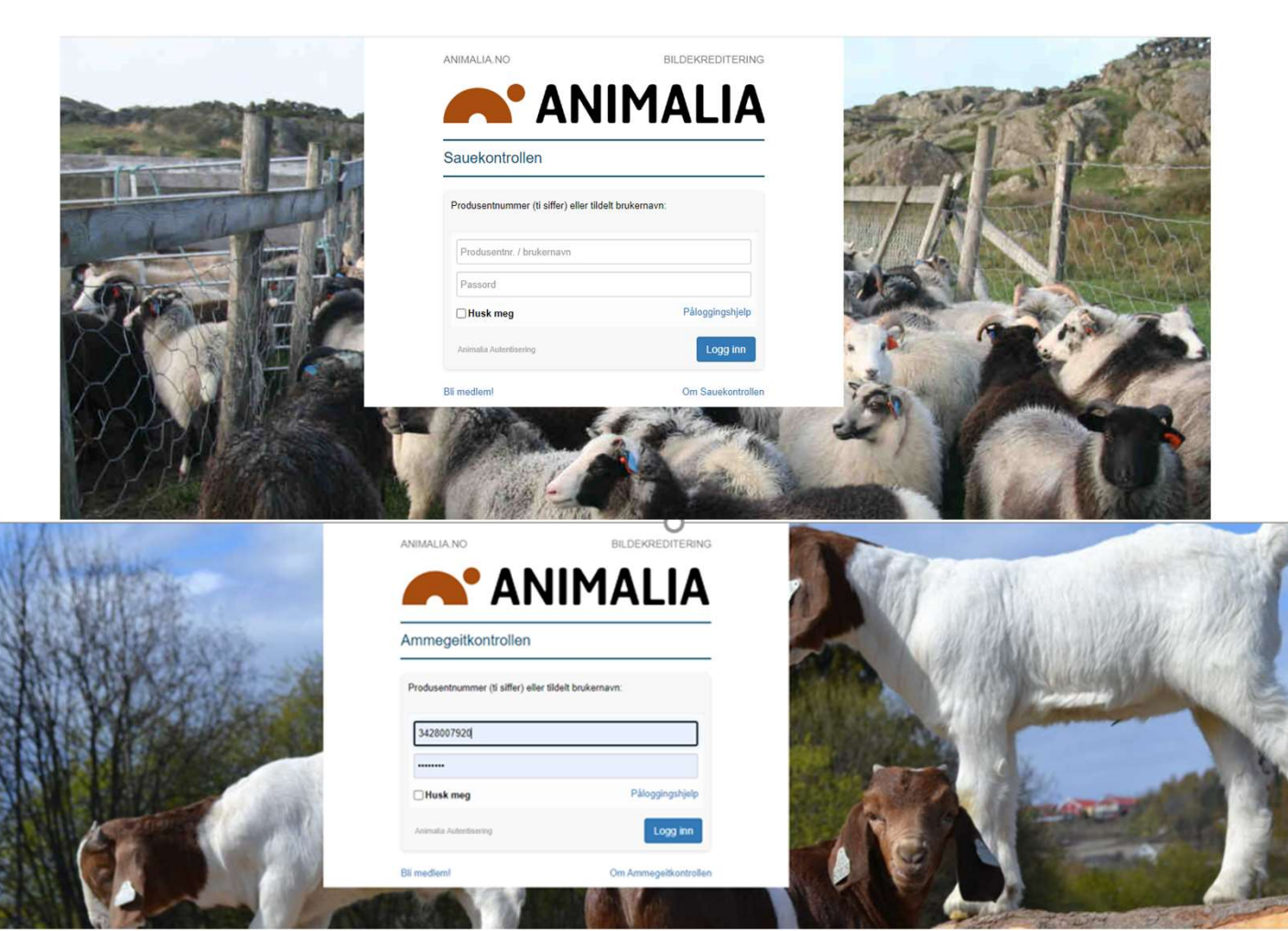

- Besetningsoversikten
- Registrering av egne dyr for nye medlemmer
- Registrering av kjøpte og solgte dyr
- Værlista
- Fordeling av flokkbehandlinger fra Dyrehelseportalen
- Masseregistrering av snyltebehandlinger
- · Avviste slaktedata
- Inaktive dyr
- Feilutmeldte dyr og andre rettinger
- · Etiketter og andre tilleggsfunksjoner
- Rapporter for gardsregnskapet mm

## **MÅLSETNING FOR KURSET**

### Tom varselboks

### Varslinger 🗘

| Manglende utrangeringsårsaker   | 13 |
|---------------------------------|----|
| Inaktive dyr                    | 52 |
| Avviste slakt                   | 23 |
| Flokkbehandlinger til fordeling | 5  |

### Min oversikt

Innmeldte dyr 129 - per 23.01.24

Q Søk etter individ 🗙

| Paring 📛       |                | K Beite Fost      | tertelling 🗲 | Varslinger 🗘     |
|----------------|----------------|-------------------|--------------|------------------|
| Registreringer | Rapporter      | Statistikk        |              | Ingen varslinger |
| Paring         | Avlsplan       | Søyer med paring  | 106          |                  |
|                | Værliste       | Søyer uten paring | 0            |                  |
|                | Innavl         | Søyer inseminert  | 14           | Snarveier ☆      |
|                | Paring individ | Omløp semin %     | 35.7         | Paring           |
|                |                |                   |              | Værliste         |

### Besetningsoversikten

Innmeldte dyr ligger i oversikten

Utmeldte dyr må søkes opp

Sortering ved å klikke på kolonneoverskrift

Filtrering (Søk)

Visning

Masseregistrering

Standard kolonneoppsett

Kolonnevalg

Utskrift

|         |                                                          |             |                           |           |             |             |           | Utskrift |           |
|---------|----------------------------------------------------------|-------------|---------------------------|-----------|-------------|-------------|-----------|----------|-----------|
|         | ALIA Hjerr                                               | n Besetning | Registrering <del>-</del> | Rapporter | ✓ Beite/bit | nge Fôrplan | Dagbok    | Last ned | Excel     |
| Beset   | tning (1                                                 | 29 dyr)     |                           |           |             |             |           | Last ned | P-bevis   |
| Q Søk e | Q Søk etter individ × Masseregistrer Filtrer × Visning × |             |                           |           |             |             |           |          | Stamtavle |
| Øremrk  | Fødtår▲                                                  | Kjønn       | Rase                      | Mrk       | Indeks      | Mor         | Far       | Utdato   | Utkode    |
| 88022   | 2018                                                     | Søye        | Kvit spæl                 | SL        | 107         | 22161       | 201613048 |          |           |
| 88030   | 2018                                                     | Søye        | Kvit spæl                 | L         | 113         | 66034       | 201613016 |          |           |
| 88055   | 2018                                                     | Søye        | Kvit spæl                 | L         | 118         | 77047       | 201713803 |          |           |
| 88064   | 2018                                                     | Søye        | Kvit spæl                 | L         | 107         | 66148       | 201613016 |          |           |
| 88090   | 2018                                                     | Søye        | Kvit spæl                 | SL        | 111         | 77128       | 201713793 |          |           |
| 88140   | 2018                                                     | Søye        | Kvit spæl                 | L         | 102         | 66077       | 201613016 |          |           |
| 88144   | 2018                                                     | Søye        | Kvit spæl                 | L         | 112         | 55032       | 201713793 |          |           |
| 88155   | 2018                                                     | Søye        | Kvit spæl                 | L         | 129         | 77212       | 201713793 |          |           |
| 88195   | 2018                                                     | Søye        | Kvit spæl                 | F,L,FV    | 122         | 77012       | 201613016 |          |           |
| 88236   | 2018                                                     | Søye        | Kvit spæl                 | L         | 114         | 77011       | 201613016 |          |           |
|         |                                                          |             |                           |           |             |             |           | Πο       | rtura     |

Valg ~

Kolonnevala

## Besetningsoversikten Filtrering

Mange søkekriterier som kan avgrenses med fødselsår, datointervall osv.

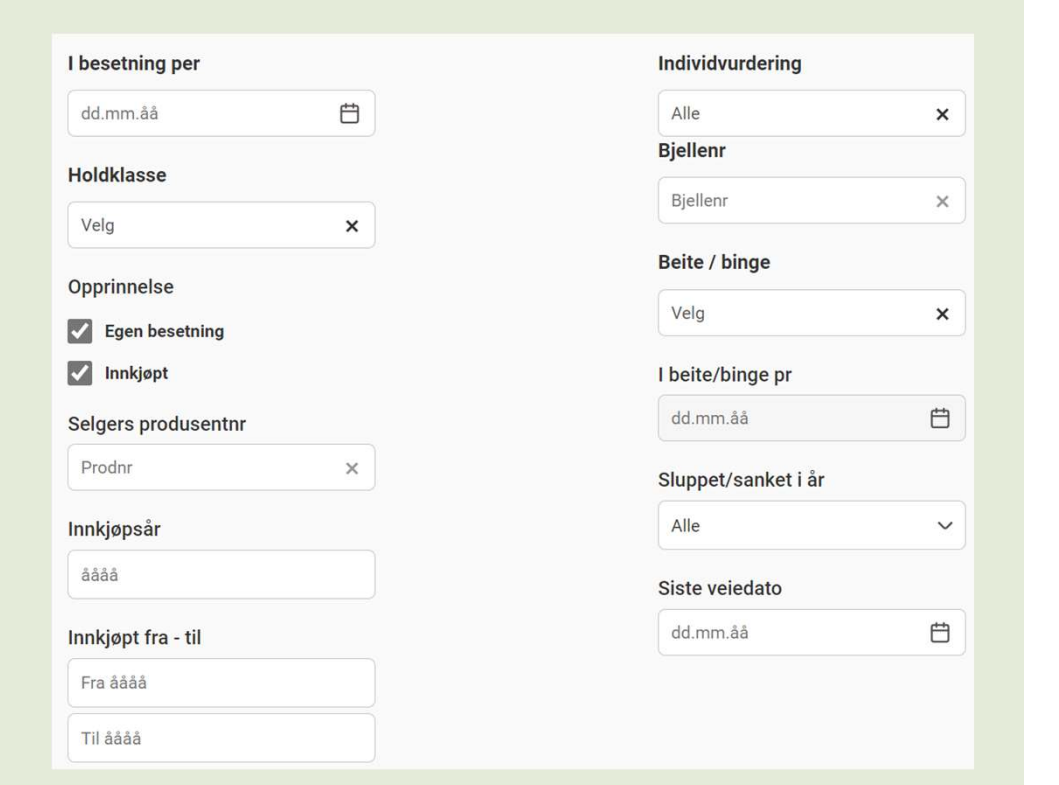

| Besetning (                                                  | 129 dyr)    |                           |   |
|--------------------------------------------------------------|-------------|---------------------------|---|
| Q Søk etter individ                                          | X Masseregi | strer Filtrer A Visning V |   |
| Nullstill Vis 3 ra                                           | der         | Innmeldt / utmeldt        |   |
|                                                              |             | Innmeldte dyr             |   |
| <jønn< td=""><td></td><td>Utmeldte dyr</td><td></td></jønn<> |             | Utmeldte dyr              |   |
| Alle                                                         |             | Utmeldingsår              |   |
| Save                                                         |             | 2023                      | × |
| Rase                                                         |             | Utmeldt fra-til           |   |
| Velg                                                         | ×           | Fra dato                  | Ë |
| Fødselsår                                                    |             | Til dato                  | Ë |
| åååå                                                         | ×           | Utkode                    |   |
| -<br>ødselsår fra-til                                        |             | Slaktet                   |   |
| Fra                                                          | *           | Hjemmeslakt               |   |
| TTG                                                          | <u> </u>    | Avlivet                   |   |
| Til                                                          | ×           | Død inne                  |   |
| Alder                                                        |             | Død vårbeite              |   |
| Begge                                                        |             | Død høstbeite             |   |

## Besetningsoversikten Visning

Egendefinerte rapporter lagres og vises her

Besetningsoversikt\_skrapesjuketilsyn (577 dyr)

Q Søk etter individ 🗙 Masseregistrer Filtrer 🗸 Visning 🔨

| Velg visning O Besetning | Velg visning 🔿 Lammeliste 🔿 Besetning 🔿 Søyesjekk Januar 🔿 Livlamutplukk 🔿 Søyelam 🔿 Sauetaksereren 💿 Besetningsoversikt_skrapesjuketilsyn |          |       |          |           |           |       |          |            |        |          |         |          |
|--------------------------|----------------------------------------------------------------------------------------------------|----------|-------|----------|-----------|-----------|-------|----------|------------|--------|----------|---------|----------|
| Lagre Lagre s            | om ny Slett                                                                                                    |          |       |          |           |           |       |          |            |        |          |         |          |
| Øremrk                   | Indnr                                                                                                    | Kåringnr | Kjønn | FødtDato | Rase      | Far       | Mor   | Inndato  | SelgerNavn | Selger | Utdato   | Utkode  | Dødsårsa |
| 55032                    | 55032                                                                                                    |          | Søye  | 24.04.15 | Kvit spæl | 201266072 | 44057 | 24.04.15 |            |        | 10.03.23 | Slaktet | Alder    |
| 55049                    | 55049                                                                                                    |          | Søye  | 27.04.15 | Kvit spæl | 201266072 | 22026 | 27.04.15 |            |        | 18.03.22 | Slaktet | Alder    |
| 55064                    | 55064                                                                                                    |          | Søye  | 28.04.15 | Kvit spæl | 201413028 | 33164 | 28.04.15 |            |        | 24.03.23 | Slaktet | Alder    |
|                          |                                                                                                    |          |       |          |           |           |       |          |            |        |          |         |          |

## Besetningsoversikten Masseregistrering

Holdvurdering

Livdyr og slaktedy

Tilsyn

Merking av individer

- Alle i utplukket
- Enkeltindivider

Mulig å gjøre også i lammelista

Onnvekstkode

Masseregistrering (3)

ostertellin

Lammin

Beite/bingef

### Besetning (129 av 129 dyr)

| Q                                                                                                    | Søk etter individ                                                                                | × Massereg                                                                                                    | istrer (129) F                                                                                                    | iltrer 🗸 Visni                                                                                                    | ng 🗸                                                                                                    |                                                                                                    |
|----------------------------------------------------------------------------------------------------|--------------------------------------------------------------------------------------------------|----------------------------------------------------------------------------------------------------|----------------------------------------------------------------------------------------------------|----------------------------------------------------------------------------------------------------|----------------------------------------------------------------------------------------------------|----------------------------------------------------------------------------------------------------|
| <ul> <li>Image: A start of the start of the start of</li></ul> | Øremrk                                                                                           | Fødtår▲                                                                                                    | Kjønn                                                                                                    | Rase                                                                                                    | Mrk                                                                                                    | Indeks                                                                                                    |
| <ul> <li>Image: A start of the start of the start of</li></ul> | 66024                                                                                            | 2016                                                                                                    | Søye                                                                                                    | Kvit spæl                                                                                                    | SL                                                                                                    | 105                                                                                                    |
| <b>~</b>                                                                                                    | 66034                                                                                            | 2016                                                                                                    | Søye                                                                                                    | Kvit spæl                                                                                                    | SL                                                                                                    | 114                                                                                                    |
| <ul> <li>Image: A start of the start of the start of</li></ul> | 66077                                                                                            | 2016                                                                                                    | Søye                                                                                                    | Kvit spæl                                                                                                    | SL                                                                                                    | 101                                                                                                    |
| <ul> <li>Image: A start of the start of the start of</li></ul> | 66102                                                                                            | 2016                                                                                                    | Søye                                                                                                    | Kvit spæl                                                                                                    | F,SL                                                                                                    | 101                                                                                                    |
|                                                                                                    | 66110                                                                                            | 2016                                                                                                    | Søye                                                                                                    | Kvit spæl                                                                                                    | SL                                                                                                    | 99                                                                                                    |
|                                                                                                    | Q<br>2<br>2<br>2<br>2<br>2<br>2<br>2<br>2<br>2<br>2<br>2<br>2<br>2<br>2<br>2<br>2<br>2<br>2<br>2 | Q       Søk etter individ         Øremrk       Øremrk         Ø       66024         Ø       66034         Ø       66077         Ø       66102         Ø       66102 | Q       Søk etter individ       X       Massereg         Image: Constraint of the state of the state of | Q       Søk etter individ       X       Masseregistrer (129)       F         Image: Oremrk       Fødtår A       Kjønn       Kjønn | Q       Søk etter individ       X       Masseregistrer (129)       Filtrer Visni         Øremrk       Fødtår Masseregistrer (129)       Filtrer Visni       Rase       Image: Comparison of the state of the state of | QSøk etter individ×Masseregistrer (129)Filtrer ~Visning ~IØremrkFødtår AKjønnRaseMrkI660242016SøyeKvit spælSLI660342016SøyeKvit spælSLI660772016SøyeKvit spælSLI661022016SøyeKvit spælSLI661022016SøyeKvit spælSLI661022016SøyeKvit spælSL |

### Besetning (3 av 129 dyr)

|                       |   | Q                                                                                                    | Søk etter individ | ×    | Mas | seregistrer (3) | Filtre | r 🗸       | Visning 🗸 |       |   |
|-----------------------|---|----------------------------------------------------------------------------------------------------|-------------------|------|-----|-----------------|--------|-----------|-----------|-------|---|
|                       |   | -                                                                                                    | Øren              | Født | år▲ | Kjønn           |        | Rase      | Mrk       | indel | s |
|                       |   |                                                                                                    | 66024             | 2016 |     | Søye            |        | Kvit spæl | SL        | 105   |   |
|                       | Y | <b>~</b>                                                                                                    | 66034             | 2016 |     | Søye            |        | Kvit spæl | SL        | 114   |   |
| ng Beiteslipp/sanking |   | <ul> <li>Image: A start of the start of the start of</li></ul> | 66077             | 2016 |     | Søye            |        | Kvit spæl | SL        | 101   |   |
| Avbryt                |   | <b>~</b>                                                                                                    | 66102             | 2016 |     | Søye            |        | Kvit spæl | F,SL      | . 101 |   |
|                       |   |                                                                                                    | 66110             | 2016 |     | Søye            |        | Kvit spæl | SL        | 99    |   |

### Besetningsoversikten Standard kolonneoppsett

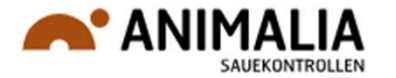

### Øremerke (i egen besetning)

Fødselsår

Kjønn

Rase

Merknader (F, FV, K, KÅ, L, SL)

Indeks

Mor

Far

Utmeldingsdato

Utkode

| Øremrk | Fødtår▲ | Kjønn | Rase      | Mrk  | Indeks | Mor   | Far       | Utdato | Utkode |
|--------|---------|-------|-----------|------|--------|-------|-----------|--------|--------|
| 66024  | 2016    | Søye  | Kvit spæl | SL   | 105    | 55080 | 201227340 |        |        |
| 66034  | 2016    | Søye  | Kvit spæl | SL   | 114    | 55017 | 201227340 |        |        |
| 66077  | 2016    | Søye  | Kvit spæl | SL   | 101    | 55194 | 201513033 |        |        |
| 66102  | 2016    | Søye  | Kvit spæl | F,SL | 101    | 22033 | 201513011 |        |        |
| 66110  | 2016    | Søye  | Kvit spæl | SL   | 99     | 55032 | 201413028 |        |        |
| 66121  | 2016    | Søye  | Kvit spæl | SL   | 110    | 22018 | 201413028 |        |        |
| 66123  | 2016    | Søye  | Kvit spæl | SL   | 102    | 44063 | 201413019 |        |        |
| 66148  | 2016    | Søye  | Kvit spæl | SL   | 121    | 33089 | 201513021 |        |        |
| 66169  | 2016    | Søye  | Kvit spæl | SL   | 111    | 55202 | 201413028 |        |        |

## Besetningsoversikten Kolonnevalg

Åpne kolonnegrupper Legge til og fjerne variabler Endre rekkefølge ved «dra/slipp»

| Basis                      |
|----------------------------|
| Bjellenr                   |
| Elektronisk øremerke (EID) |
| Farge                      |
| Fødselhjelp                |
| Fødselsdato                |
| Fødselsindividnr           |
| Fødselsprodusentnr         |

| Kolonnevalg         | Last                            | ned Excel                    |
|---------------------|---------------------------------|------------------------------|
| Velg kolonner       | Endre rekkefølge Last           | ned P-devis<br>ned Stamtavle |
| Q Søk etter kolonne | × Øremerke (i egen besetning)   |                              |
| Avl 🗸               | ♣ Fødselsår                     |                              |
| Avstamming 🗸        |                                 |                              |
| Basis 🗸             | Rase                            |                              |
| Diverse             | Merknader (F, FV, K, KÅ, L, SL) |                              |
| Fostertelling V     | ↓ Indeks                        |                              |
| Helse 🗸             | Mor                             |                              |
| Holdvurdering 🗸     | Far                             |                              |
| Inn-/Utmelding 🗸    | Utmeldingsdato                  |                              |
| Lamming 🗸           | ↓ Utkode                        |                              |
| Paring 🗸            | Dødsårsak                       |                              |
| Slakt 🗸             | Xjøpers navn                    |                              |
| Veiing 🗸            |                                 |                              |
|                     | Avbryt Standardopp              | sett Lagre                   |

Valg ~

Kolonnevalg

Utskrift

# Registrering av egne dyr for nye medlemmer

Registrering>Innmelding

Søyer som var på fjøset det året man ønsker å gå tilbake til

Deretter registreres alle yngre dyr under lamming på mora

|                                |                              | Registrering 👻                               | Rapporter 👻                          |
|--------------------------------|------------------------------|----------------------------------------------|--------------------------------------|
| Innmelding ☆                   |                              | Innmelding<br>Værliste                       |                                      |
| Søk etter dyr i Sauekontrollen | Søk på kårir                 | ngsnr, navn, prodnr/individni                |                                      |
| Fødselsprodnr / DyreholdID *   | 342800792(<br>Foril Hårdnes  | 0                                            |                                      |
| Fødselsindividnr *             | 70001<br>nnmelding fra       | egen buskap. Registrer mordyr c              | ng deretter avkom via lamming på mor |
| Fødselsdato *                  | 01/05/17                     |                                              |                                      |
| Kjønn *                        | 2:Søye                       |                                              |                                      |
| Rase *                         | 10:Norsk                     | kvit sau                                     |                                      |
| Far *                          | Far<br><b>2</b> Ukjent far   |                                              |                                      |
| Mor *                          | 3428007920<br>Mor ikke funne | 0/60001<br>t, du kan legge hun inn nedenfor. |                                      |
| F                              | Rase *                       | 10:N                                         | orsk kvit sau                        |
| F                              | •ødt *                       | 01/05/                                       | 16                                   |
| C                              | 🗆 Ukjent mo                  | or -                                         | Nortura                              |

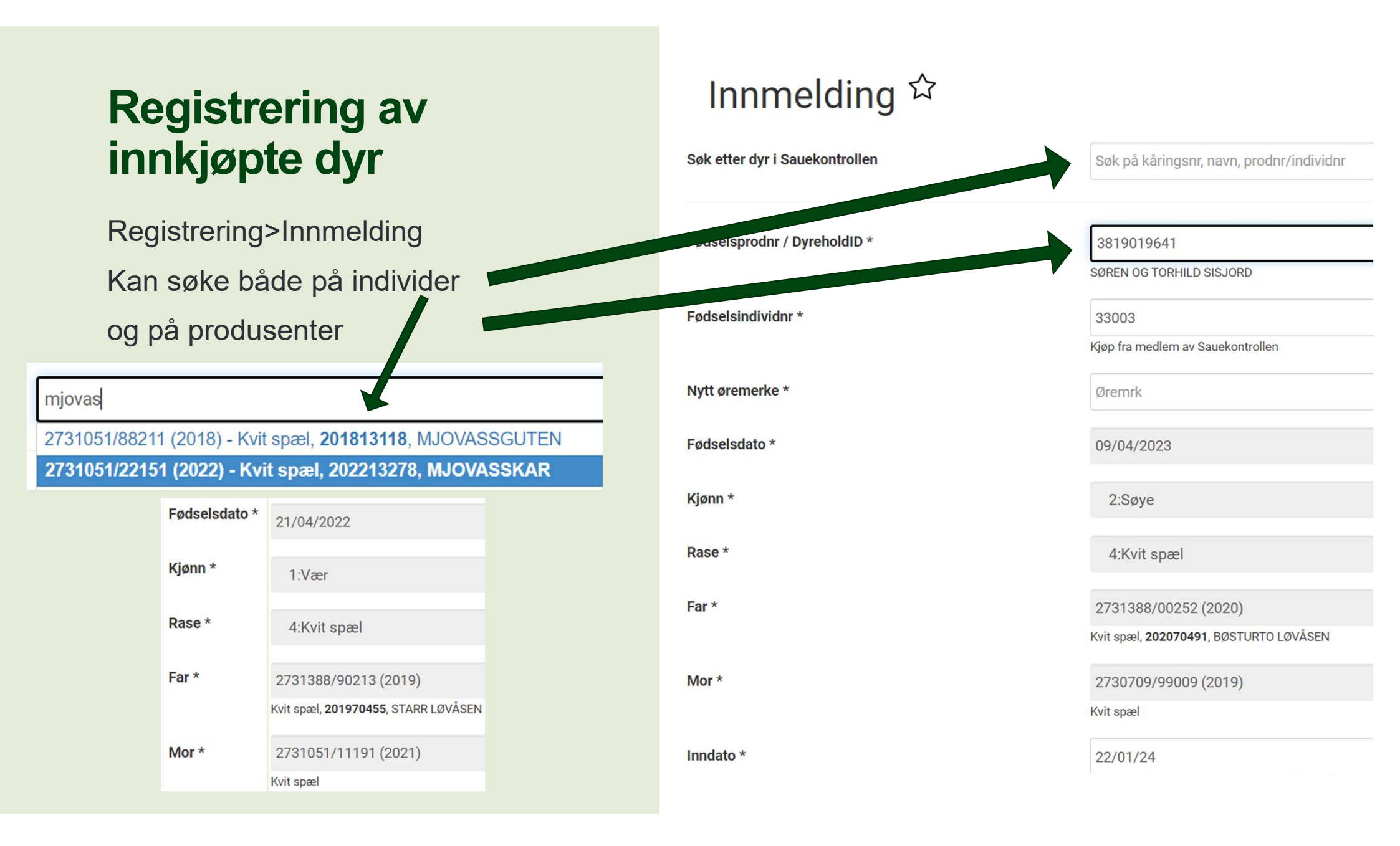

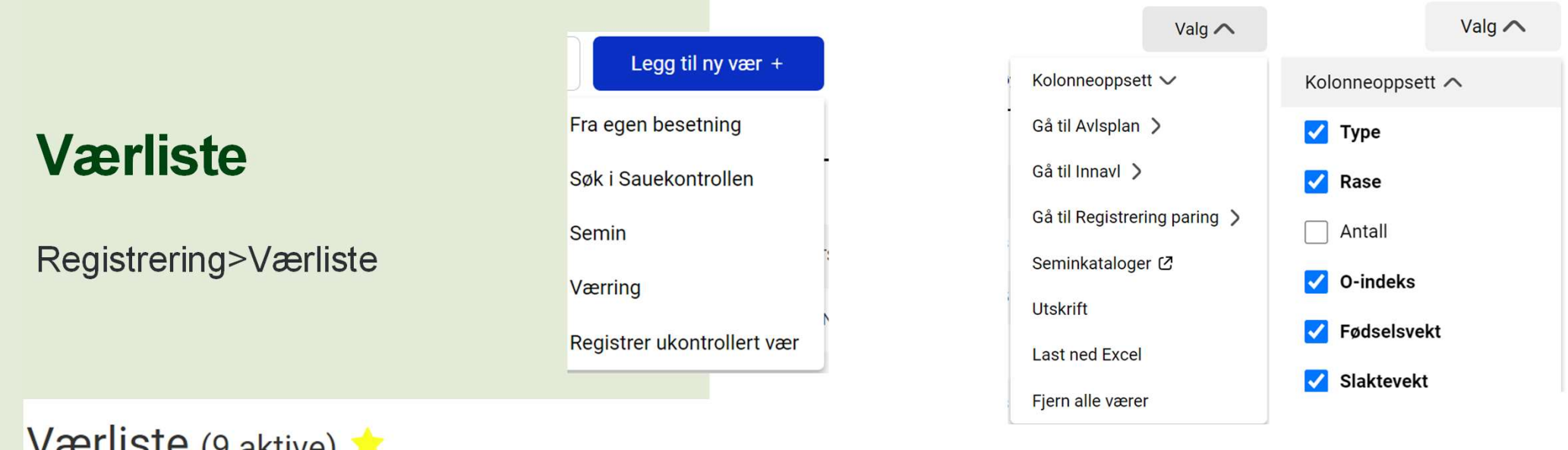

| V | ærl | iste | (9 | aktive) |  |
|---|-----|------|----|---------|--|
|   |     |      |    |         |  |

| Q Søk i værliste | ×         | .egg til ny vær + |  |
|------------------|-----------|-------------------|--|
| Status           | Nummer 🔺  | Navn              |  |
| Aktiv 🗸          | 202313881 | Furnes >          |  |
| Aktiv 🗸          | 202120981 | SPIKAR'N >        |  |
| Aktiv 🗸          | 202126393 | STASGUBBEN        |  |
|                  |           |                   |  |

| Туре           | Rase             | O-indeks F |
|----------------|------------------|------------|
| Egen           | Fuglestadbrogete |            |
| Leid           | Norsk kvit sau   | 131        |
| Aktiv seminvær | Norsk kvit sau   | 142        |

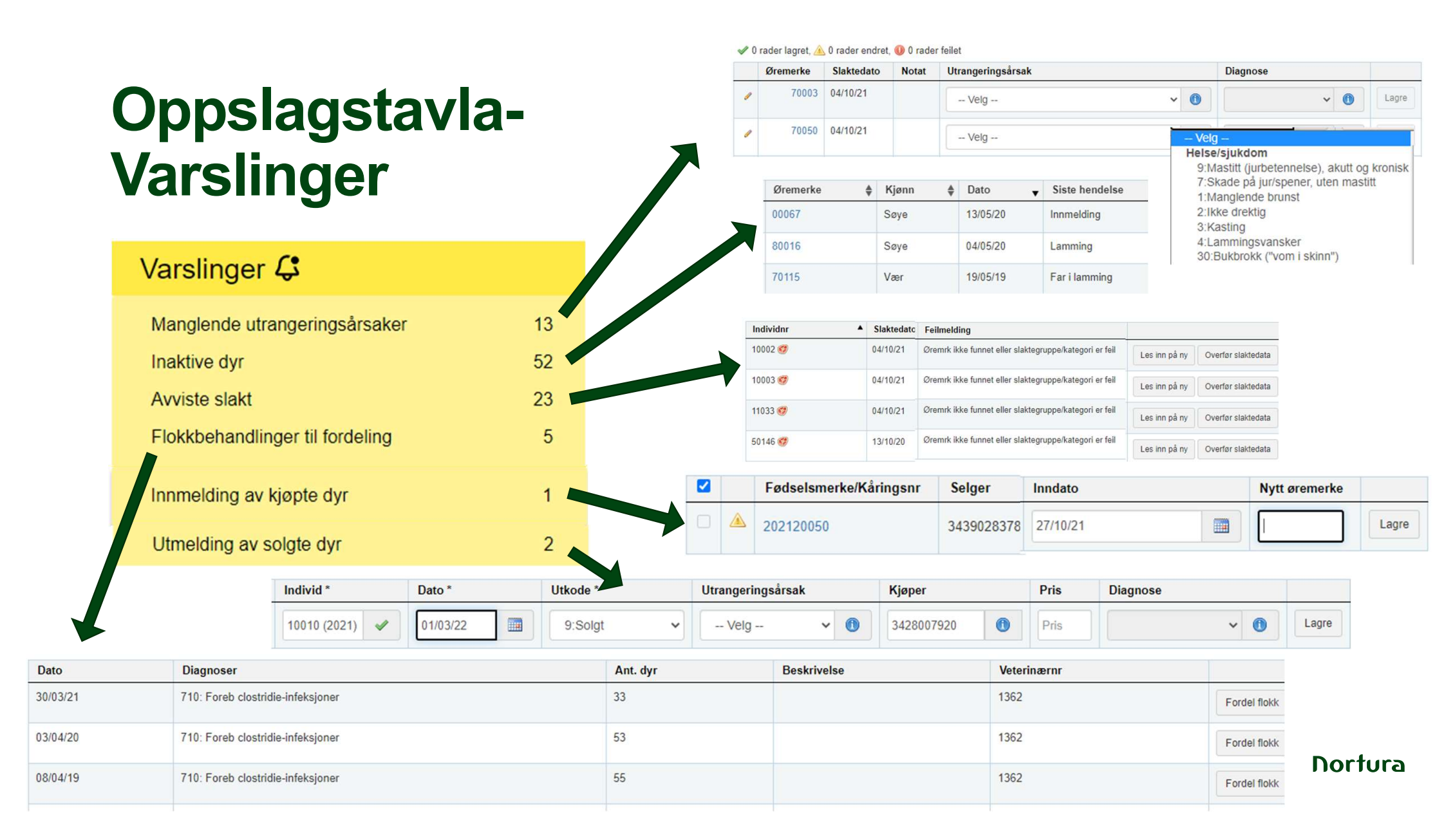

## Oppslagstavla Inaktive dyr

### Inaktive dyr:

Ingen registreringer siste 12 måneder

Registrere f.eks. lammingskode gjeld, beite/bingeflytt eller melde ut dyret om det ikke er i besetninga.

| Varslinger 🗘 |    |
|--------------|----|
| Inaktive dyr | 52 |

| Øremerke 🜲 | Kjønn 🜲 | Dato 🔻   | Siste hendelse |
|------------|---------|----------|----------------|
| 00067      | Søye    | 13/05/20 | Innmelding     |
| 80016      | Søye    | 04/05/20 | Lamming        |
| 70115      | Vær     | 19/05/19 | Far i lamming  |

### Varslinger 🗘

23

Avviste slakt

## **Oppslagstavla – Avviste slakt**

| ANIMA                     | ALIA Besetning                                                                 | Registrering - | Rapporter - Beite/binge |                                                                                         |               |                                 |                                              | • 0438108821 • |
|---------------------------|--------------------------------------------------------------------------------|----------------|-------------------------|-----------------------------------------------------------------------------------------|---------------|---------------------------------|----------------------------------------------|----------------|
| Avvis                     | te slakte                                                                      | eopplys        | ninger                  |                                                                                         |               |                                 | E Les alle inn på ny                         | Hjelp          |
| Totalt 2 avvis            | Slakteopplysninger                                                             |                |                         |                                                                                         |               |                                 |                                              |                |
| Individnr                 | • Vekt: 18.7                                                                   | ato            | Slakteri                | ♦ Feilmelding                                                                           | \$            | •                               |                                              |                |
| 66114 🥑 🤇                 | <ul> <li>Klasse: R+</li> <li>Fettgruppe: 2+</li> <li>Gult fett: Nei</li> </ul> |                | NORTURA Malvik          | Feilet. Prøv å lese inn på nytt eller kontakt brukerstøtte.                             |               | Les inn på ny Overfør slaktedat | a Avvis                                      |                |
| 66149 🥑                   | <ul><li>Slaktegruppe: Lan</li><li>Verdi: 756.79</li></ul>                      | n              | NORTURA Malvik          | Feilet. Prøv å lese inn på nytt eller kontakt brukerstøtte.                             |               | Les inn på ny Overfør slaktedat | a Avvis                                      |                |
| Avvis<br>Totalt 2 avviste | te slakte                                                                      | opplysn        | inger                   | Overfør slaktedata<br>Overfør slaktedata til:                                           | ×             |                                 | Hjølp<br>E Les alle inn på ny 🛛 🗮 Avvis alle |                |
| Individnr                 | ▲ Slakter                                                                      | lato           | \$ Slakteri             | Fe Slakteopplysninger Date: 14/11/16                                                    | •             |                                 |                                              |                |
| 66114 🧐                   | 14/11/10                                                                       | 3              | NORTURA Malvik          | Fei Vekt: 18.7                                                                          | Les inn på ny | Overfør slaktedata Avvis        |                                              |                |
| 66149 🧭                   | 14/11/16                                                                       | 5              | NORTURA Malvik          | Fee Klasse: R<br>Fottgruppe: 3-<br>Gult fett: Nei<br>Slaktegruppe: Lam<br>Verdi: 747.44 | Les inn på ny | Overfer slaktedata Avvis        |                                              |                |
|                           |                                                                                |                |                         |                                                                                         | Lukk Utfør    |                                 |                                              | Nortura        |

## **Oppslagstavla – Flokkbehandlinger** til fordeling

| Varslinger 🖨                    |     |
|---------------------------------|-----|
| Avviste slakt                   | 183 |
| Flokkbehandlinger til fordeling | 5   |

Her vises en oversikt over flokkbehandlinger gjort av veterinær i Dyrehelseportalen. Klikk på 'Fordel flokk' for å knytte data til de riktige dyrene i din besetning. NB. Oppdager du feil i opplysningene må de rettes av veterinær i Dyrehelseportalen før du kobler de til dine dyr. Dersom du vil fjerne flokkregistreringen fra lista (registreringen finnes fra før), klikker du 'Fjern fra liste'

~

~

| Dato     | Diagnoser                                                             | Ant. dyr | Beskrivelse | Veterinærnr |              |                 |
|----------|-----------------------------------------------------------------------|----------|-------------|-------------|--------------|-----------------|
| 06/04/21 | 774: Foreb/vaksinasjon kombinasjon pasturella- og klostridiebakterier | 121      |             | 9566        | Fordel flokk | Fjern fra liste |

Kjønn (Begge) Alder Alle

Flokkregistreringer

| Fødselsår |          |
|-----------|----------|
| Født fra  | Født til |
| Fra år    | Til år   |

Dyr i besetningen per dato Dyr i besetningen per dato

#### Fordel flokk

|                                          |                                  |                   |                              |       |                  |                 | Vis/skjul diagnoser og medisiner |
|------------------------------------------|----------------------------------|-------------------|------------------------------|-------|------------------|-----------------|----------------------------------|
| Dato                                     | Ant. dyr                         | Beskrivelse       |                              |       |                  |                 |                                  |
| 06/04/21                                 | 121                              |                   |                              |       |                  |                 |                                  |
| Diagnose                                 |                                  |                   | Medisin                      |       | Siste behandling | Tilbakeholdstid |                                  |
| 774 Foreb/vaksina<br>klostridiebakterier | sjon <mark>kombina</mark> sjon p | asturella- og     | Ovivac P vet Inj væske, susp |       | 06/04/21         | 0 dager         |                                  |
| < Skjul søkekriterier                    |                                  | Antall rader: 121 |                              |       |                  |                 | Fordel flokk                     |
|                                          | Nullstill Søk                    |                   | Øremerke                     | Kjønn | Fødselsdato      |                 | TORGETHORIK                      |
| individer                                |                                  |                   | 44006                        | Søye  | 22/04/14         |                 | 121 dyr valgt.                   |
| Øremerke el. kåring                      | şsnr 🕕                           |                   | 44007                        | Søye  | 22/04/14         |                 |                                  |
| Innmeldt                                 |                                  |                   | 44050                        | Søye  | 27/04/14         |                 |                                  |
| Fødselsår                                |                                  |                   | 44059                        | Søye  | 27/04/14         |                 |                                  |
| Fødselår                                 | 0                                |                   | 44061                        | Søye  | 28/04/14         |                 |                                  |

# Masseregistrering av snyltebehandling

### Besetning

Velg aktuell gruppe med dyr

«Merk alle»

Masseregistrer>Helse

Fylle ut felta

«Legg til»

Huske å lagre alle når alle data er fylt ut for alle individene

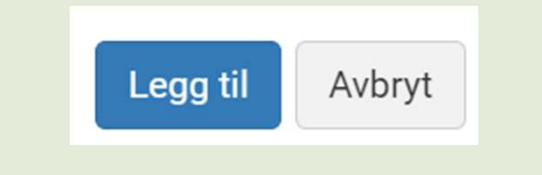

#### Besetning (129 av 129 dyr)

|   | Søk etter individ | X                | seregistrer (129)       | Filtrer V        | Visning V              |                    |
|---|-------------------|------------------|-------------------------|------------------|------------------------|--------------------|
| ~ | Øremrk            | Fødtår▲          | Kjønn                   | Rase             | Mrk                    | Indeks             |
| ~ | 66024             | 2016             | Søye                    | Kvit spæl        | SL                     | 105                |
| ~ | 66034             | 2016             | Søye                    | Kvit spæl        | SL                     | 114                |
| ~ | 66077             | 2016             | Søye                    | Kvit spæl        | SL                     | 101                |
| ~ | 66102             | Accorogictry     |                         |                  |                        |                    |
| ~ | 66110             | Her kan du fylle | ut lik registrering for | de dvrene du har | valot. Ved blankt felt | vil ikke dine data |

| Dato            |   |          |
|-----------------|---|----------|
| Dato            |   |          |
| Mal             |   |          |
| Velg mal        |   |          |
| Diagnoser       |   |          |
| Velg diagnose   |   |          |
| Medisiner       |   |          |
| Velg medisin    | × |          |
| Egenbehandling  |   |          |
| Velg:           | ~ |          |
| Vetnr.          |   | Dortura  |
| Veterinærnummer |   | 11011016 |

# Masseregistrering av snyltebehandling

- 2 alternativer
- Mal
- Legg til diagnose og medisin

| Egenbehandling |          |        |
|----------------|----------|--------|
| Velg:          |          |        |
| Velg:<br>1: Ja | Legg til | Avbryt |
| 2: Nei         |          |        |

### Masseregistrering helse

Her kan du fylle ut lik registrering for de dyrene du har valgt. Ved blankt felt vil ikke dine data bli overskrevet. Skal du endre på f.eks. dato fyller du inn en ny dato i feltet dato.

| Dato                                                   |   |
|--------------------------------------------------------|---|
| Dato                                                   |   |
| Mal                                                    |   |
| Velg mal                                               | ~ |
| Forebyggende rundorm - voksen - Panacur                | Î |
| Forebyggende rundorm - voksen - Valbazen               |   |
| Forebyggende rundorm - voksen - Ivomec                 |   |
| Forebyggende store leverikter - voksen - Valbazen      |   |
| Forebyggende utvortes parasitter - voksen - Coopersect |   |
| Forebyggende utvortes parasitter - voksen - Bayticol   |   |

# Masseregistrering av snyltebehandling

- 2 alternativer
- Mal
- Legg til diagnose og medisin

| rund                                          |                                                                            |  |
|-----------------------------------------------|----------------------------------------------------------------------------|--|
| 766 Forel                                     | o. flercellede parasitter (eks. rundorm)                                   |  |
| 266 Sjuko                                     | lommer forårsaket av rundorm, bendelorm, m.fl unntatt 277 Store leverikter |  |
|                                               |                                                                            |  |
|                                               |                                                                            |  |
|                                               |                                                                            |  |
|                                               |                                                                            |  |
| ega til n                                     | v medisin                                                                  |  |
| _egg til n                                    | y medisin                                                                  |  |
| _egg til n<br>Medisin *                       | y medisin                                                                  |  |
| _egg til n<br>Medisin *                       | y medisin<br>×                                                             |  |
| _egg til n<br>Medisin *<br>bayd               | y medisin<br>×                                                             |  |
| _egg til n<br>Medisin *<br>bayd<br>Baycox vet | y medisin<br>X<br>oppl 25 mg - QP51BC01 - Krever godkj. Fritak             |  |

Egenbehandling Velg: Velg: 1: Ja 2: Nei

| Bruksområde *         |
|-----------------------|
| Sjukdom               |
| Sjukdom               |
| Forebyggende<br>Annet |
|                       |

-

## **Retting av enkelthendelser**

### Gjøres på individkortet

### Klikk på aktuelt individ fra besetning eller rapporter

### Individkort 88155 😃 😃

Opprinnelsesmerke: 2728802/88155 Navn:

| besetning elle                | er rapport    | er    |               |                | Fødselsdato: |             | 08/05/18             | Kjønn: Sø            |                           |              |
|-------------------------------|---------------|-------|---------------|----------------|--------------|-------------|----------------------|----------------------|---------------------------|--------------|
| Basis Paring/Fostertelling La | amming Veiing | Helse | Holdvurdering | Inn-/Utmelding | 🞯 Slakt      | Indeks      | Beite/Binge / Tilsyn | Notat                | 🔗 Etiketter               | Avdrått      |
| Fødselsdato                   | 08/05/18      |       |               |                | I            | Far         |                      | Kåringsr<br>77021 (2 | nr.: 201713793 N<br>2017) | lavn: VIMSEN |
| Navn                          | Navn          |       |               |                | 1            | Fars rase   |                      | Kvit spæ             | el l                      |              |
|                               |               |       |               |                | 1            | Mor         |                      | 77212 (2             | 2017)                     |              |
| Kjønn                         | 2:Søye        |       |               | ~              | I            | Mors rase   |                      | Kvit spæ             | el .                      |              |
|                               |               |       |               |                |              | Fostermor   |                      | Fostern              | nor                       |              |
| Bjellenr                      | 27            |       |               |                |              | <b>.</b>    |                      |                      |                           |              |
| Rase                          | 1.Kvit spæl   |       |               |                |              | Surrogatmol |                      |                      |                           |              |
| hase                          | 4. (Vit Spæi  |       |               |                |              |             |                      |                      |                           |              |
| Rasegodkjent                  | Nei           |       |               |                |              |             |                      |                      |                           |              |
| Speneantall                   | 2             |       |               | ~              |              |             |                      |                      |                           |              |
|                               |               |       |               |                |              |             |                      |                      |                           | Nortura      |

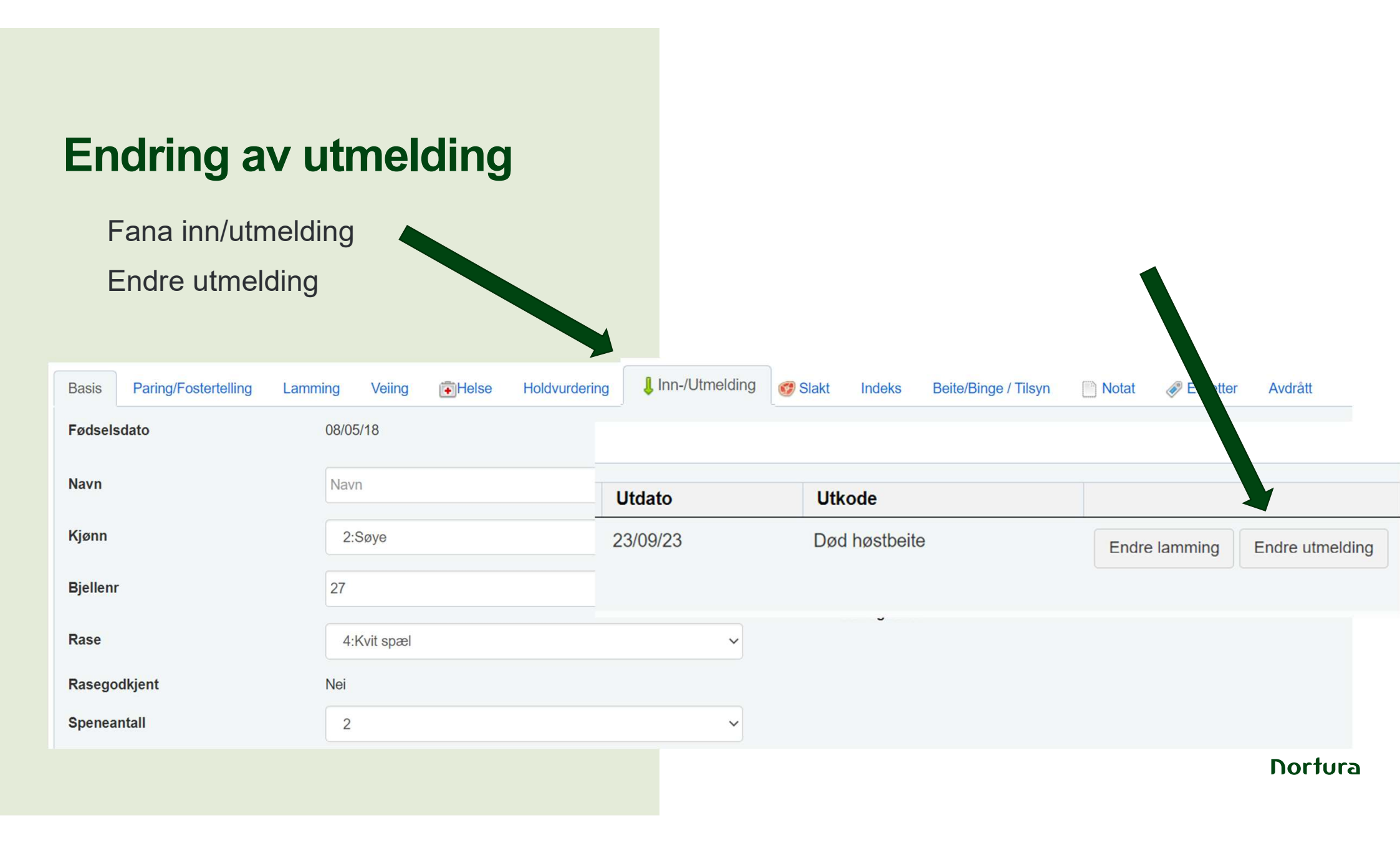

## **Endring av utmelding**

Slett utmelding hvis dyret lever

Endre dato eller utkode og årsak hvis det er feil

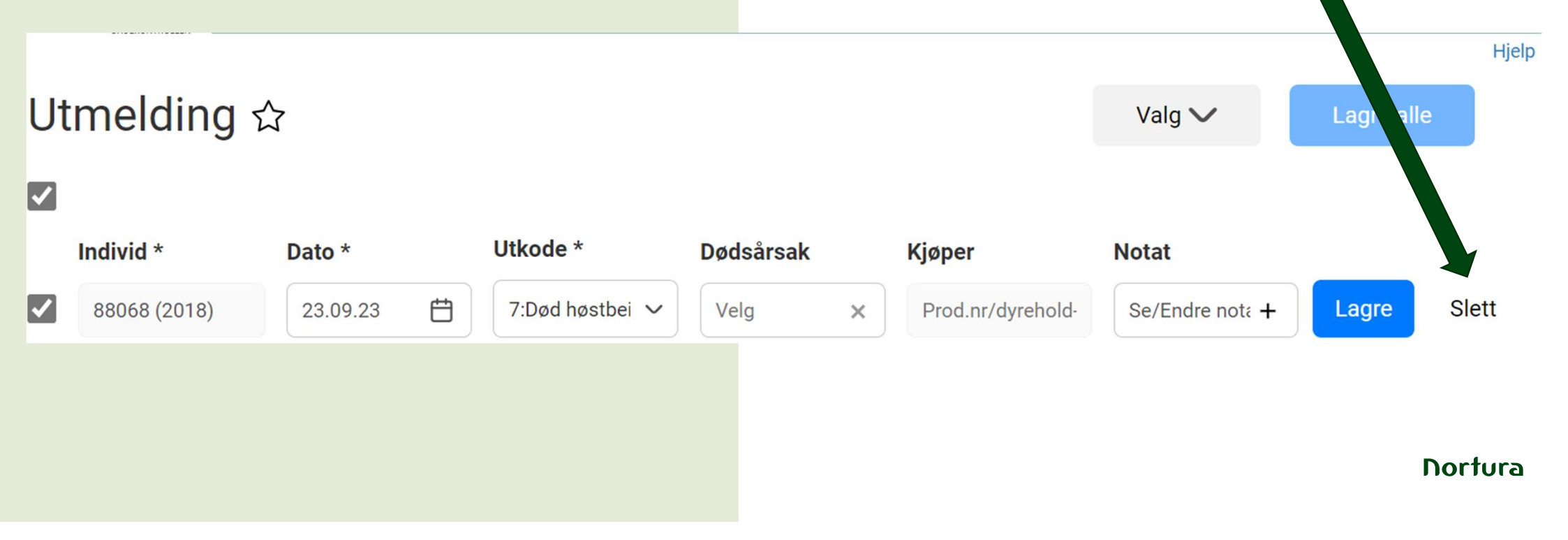

## Masseretting

Registrering>Endre hendelser

Velg type hendelse

Fyll ut nødvendige kriterier

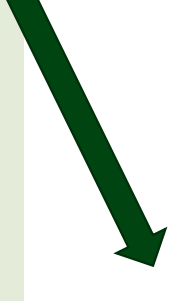

### Endre hendelser $hinspace{1}$

< Skjul søkekriterier

| Endring av data pa | enkeltindivider g | jøres på Individkortet. |
|--------------------|-------------------|-------------------------|
|--------------------|-------------------|-------------------------|

| Type hendelse |
|---------------|
| (Velg)        |
| (Velg)        |
| Lamming       |
| Veiing        |
| Helse         |
| Paring        |
| Utmelding     |
|               |
|               |

|                        | Nullstill Søk |
|------------------------|---------------|
| Type hendelse          |               |
| (Velg)                 | ~             |
| Fra dato               |               |
| Fradato                |               |
| Til dato               |               |
| 23/01/24               |               |
| Individer              |               |
| Øremerke el. kåringsnr | 0             |
| Innmeldt               |               |
| Utmeldt                |               |
| Utmeldingsår           |               |
| Fødselsår              |               |
| Fødselår               | 0             |

## Masseretting

Retting av feil vær i paring Registrer brukt vær og datointervall Vurder om utmeldte bør vær med

Søk

Endre alle valgte

| < Skjul søkekriter                         | ier     |        |                              |          |                  |    |          | Endre alle valgte                                   | Slett alle valgte |
|--------------------------------------------|---------|--------|------------------------------|----------|------------------|----|----------|-----------------------------------------------------|-------------------|
| Nullst                                     | ill Søk | 8 regi | streringer funne<br>Øremerke | t,8<br>• | valgte.<br>Kiønn | .▲ | Dato     | Info                                                |                   |
| Paring                                     | ~       |        | 00047 (2020)                 | •        | Søye             | •  | 10/12/23 | Type: Naturlig paring, vær: 202313644 NAUSTERGUBBEN | Endre Slett       |
| Fra dato                                   |         |        | 00120 (2020)                 |          | Søye             |    | 10/12/23 | Type: Naturlig paring, vær: 202313644 NAUSTERGUBBEN | Endre Slett       |
| 01/10/23                                   |         |        | 00221 (2020)                 |          | Søye             |    | 09/12/23 | Type: Naturlig paring, vær: 202313644 NAUSTERGUBBEN | Endre Slett       |
| Til dato                                   |         |        | 22113 (2022)                 |          | Søye             |    | 10/12/23 | Type: Naturlig paring, vær: 202313644 NAUSTERGUBBEN | Endre Slett       |
| 23/01/24                                   |         |        | 33058 (2023)                 |          | Søye             |    | 10/12/23 | Type: Naturlig paring, vær: 202313644 NAUSTERGUBBEN | Endre Slett       |
| Individer<br>Øremerke el kår               |         |        | 88140 (2018)                 |          | Søye             |    | 09/12/23 | Type: Naturlig paring, vær: 202313644 NAUSTERGUBBEN | Endre Slett       |
| Prukt vær                                  | 0       |        | 99013 (2019)                 |          | Søye             |    | 10/12/23 | Type: Naturlig paring, vær: 202313644 NAUSTERGUBBEN | Endre Slett       |
| 2747386/33051                              | 1       |        | 99043 (2019)                 |          | Søye             |    | 18/12/23 | Type: Naturlig paring, vær: 202313644 NAUSTERGUBBEN | Endre Slett       |
| <ul><li>Innmeldt</li><li>Utmeldt</li></ul> |         | 4      |                              |          |                  |    |          |                                                     | )                 |

## Regnskapsrapport

\* Rapporter>Analyser og andre

## Regnskapsrapport ☆

< Skjul søkekriterier

År

2023

1

| Nullstill | Søk |                                    | Ant. 01/01 | Født | Kjøpt | Til privat | Solgt | Slaktet | Mistet | Ant. 31/12 |
|-----------|-----|------------------------------------|------------|------|-------|------------|-------|---------|--------|------------|
|           |     | Sauer over 12 mnd                  | 101        |      | 0     | 0          | 0     | 13      | 6      | 82         |
| Søk       |     | Sauer tilført i året (over 12 mnd) | 23         |      | 0     | 2          | 0     | 1       | 0      | 20         |
|           | Søk | Sauer under 12 mnd                 |            | 233  | 0     | 0          | 3     | 189     | 14     | 27         |
|           |     | Sum                                | 124        | 233  | 0     | 2          | 3     | 203     | 20     | 129        |

.

## Tilleggsfunksjoner

### Etiketter

• Egendefinerte merkelapper

Smilefjes

• Enkel merking, ingen merking, blid eller sur

Beite-/binge-funksjon

• I fjøs, på innmarks- og utmarksbeite

Merking av livdyr, slaktedyr og kåringskandidater

Alle disse grupperingene er søkbare og kan forenkle registreringer av snyltebehandlinger ol.

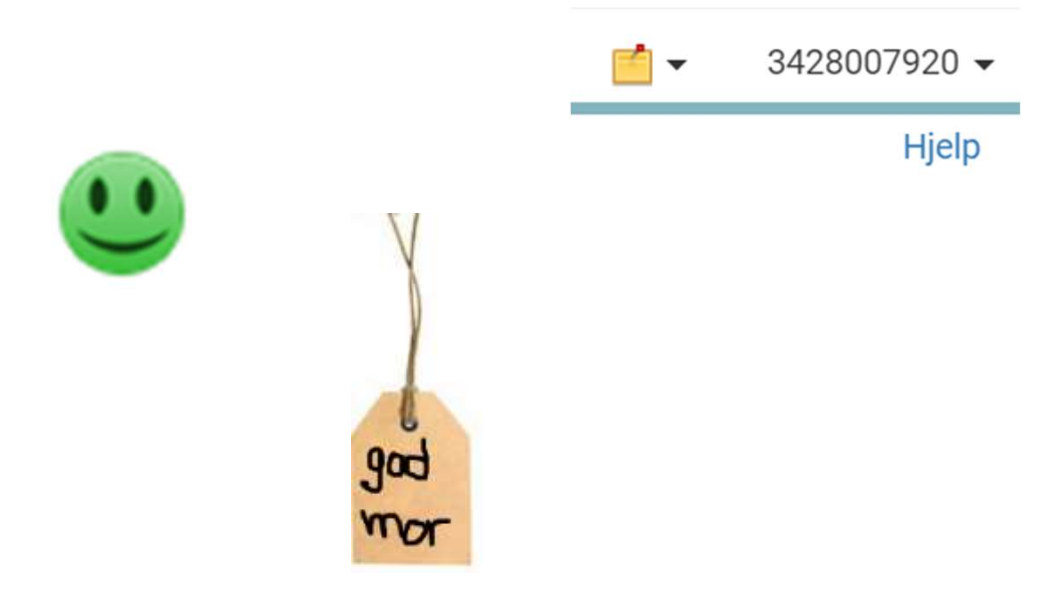

## **TAKK FOR OPPMERKSOMHETEN**

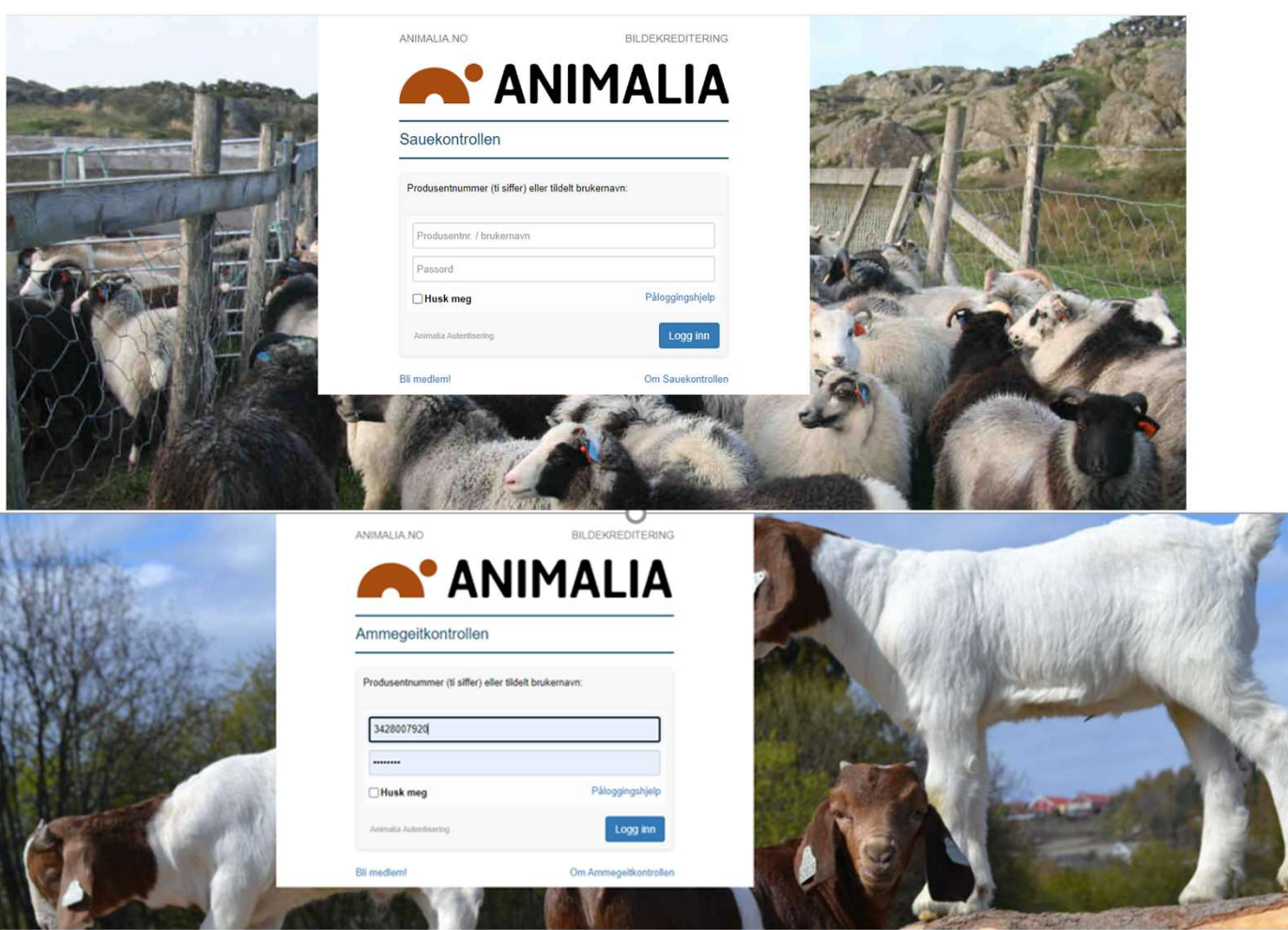

LYKKE TIL MED AJOURFØRING!

27

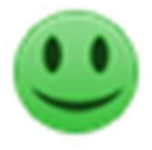